1010101010101004101010101010101010101111

# 인터넷전화 서비스 안내

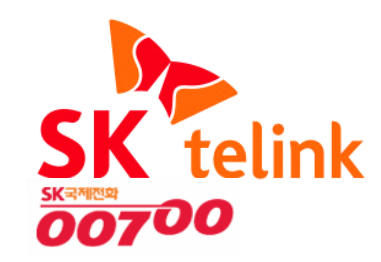

## Contents

## 1. SK텔링크 인터넷전화 서비스안내

2. IP폰 안내

## SK 3. 인터넷전화 이용 시 주의사항

4. 인터넷전화 Q&A

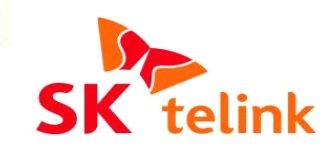

The state

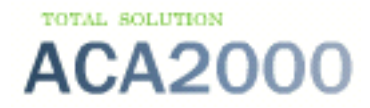

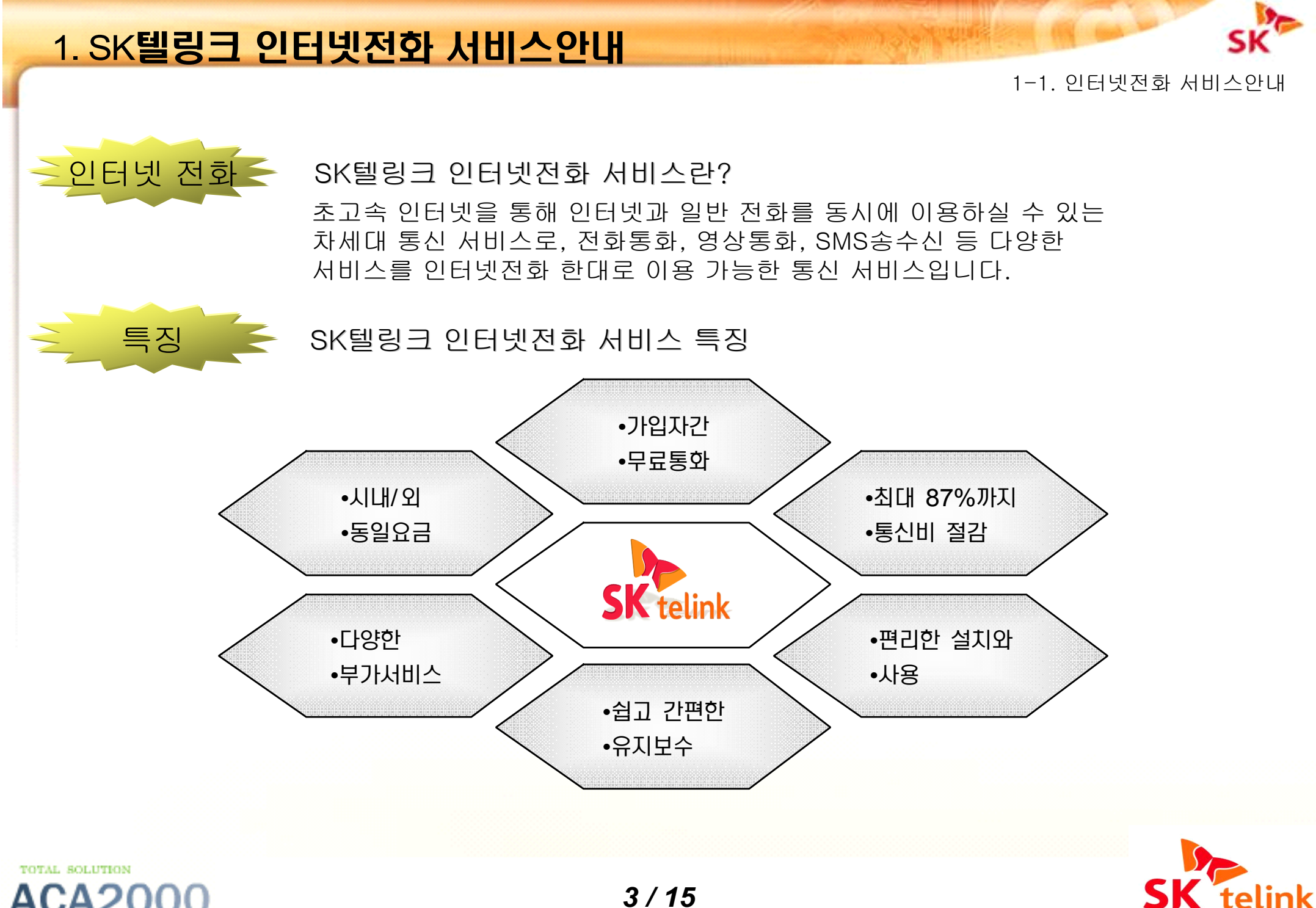

## 1. SK텔링크 인터넷전화 서비스안내

#### 1-1. 인터넷전화 서비스안내

| 통신요금절감 | SK텔링크 인터넷전화만의 저렴한 요금 |     |        |               | (단위:원,VAT별도) |
|--------|----------------------|-----|--------|---------------|--------------|
|        | 구분                   | 도수  | KT요금   | SK텔링크<br>적용요금 | KT대비<br>할인율  |
|        | 기본료                  |     | 5,200원 | 3,000원        | 42.3%        |
|        | 시내                   | 3분  | 39원    | 35.1원         | 10.0%        |
|        | 인접시외                 | 3분  | 39원    | 35.1원         | 10.0%        |
|        | 시외                   | 3분  | 87원    | 35.1원         | 59.7%        |
|        | 이동전화                 | 10초 | 14.5원  | 11.05원        | 23.8%        |

※ 약정기간 : 3년

\_서비스 종류 <

TOTAL SOLUTION

※ 단말기 무상제공 : 제공 모델(AP-IP90)

#### SK인터넷전화 서비스 구성도

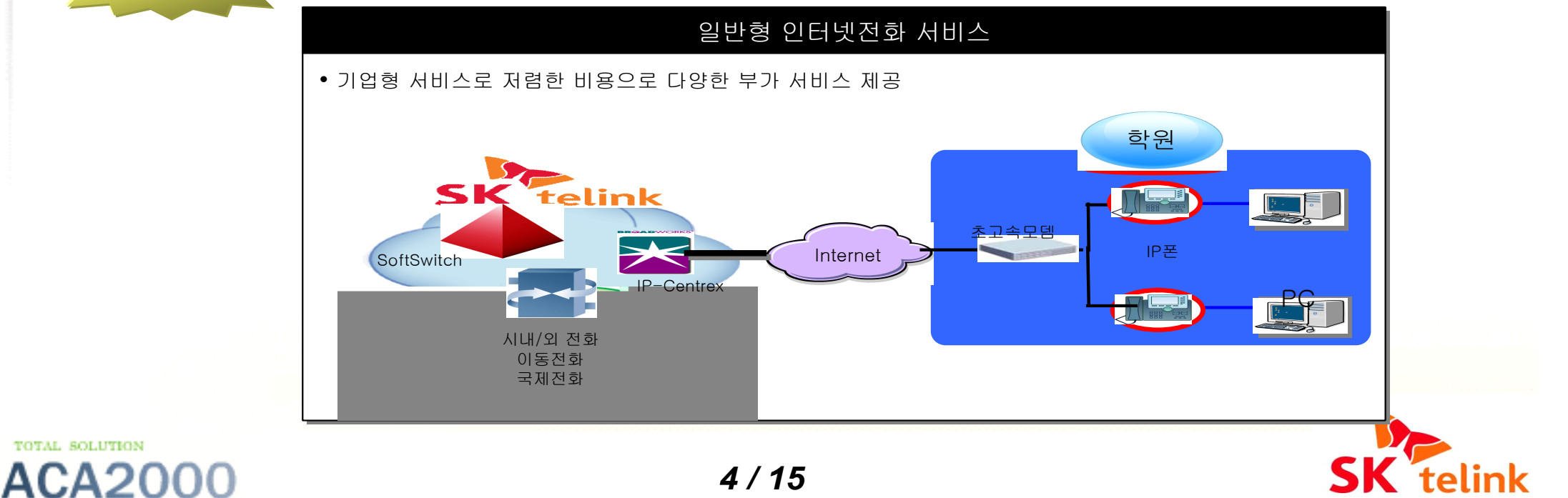

### 2. 인터넷Phone 안내

2-1. 인터넷Phone 설치

#### 1. 인터넷Phone 설치 방법

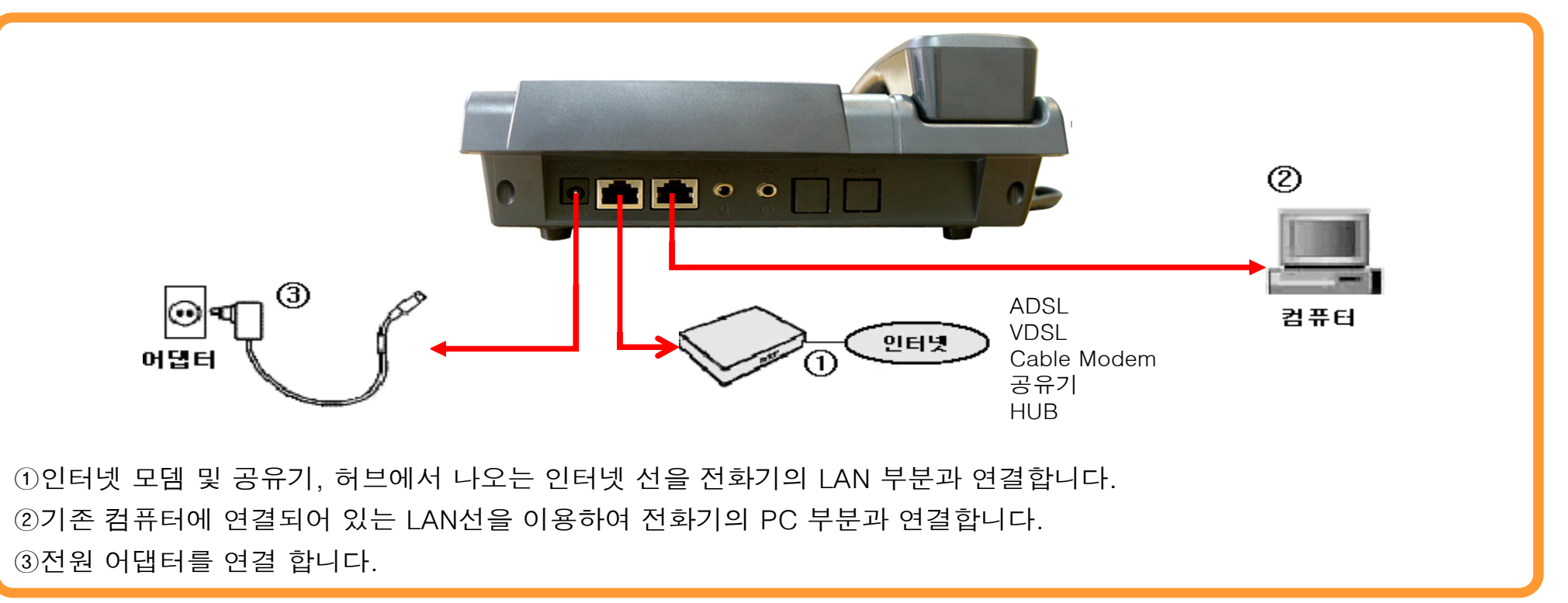

# 초고속인터넷 사업자 별 방식이 무엇인지 모를 경우 사업자 고객 센터에 전화하여 일반 유동 IP방식인지, PPPOE방식 (KT만 해당)인지 확인 후 PPPOE라면 ID/PWD 확인 필요함(KT 100번으로 문의 후 확인해야 함)

- 기본 default 설정으로 유동IP 설정되어 있음.
- 일반적인 초고속인터넷서비스의 경우 위의 설치방법으로 설치 후 사용하면 됨.

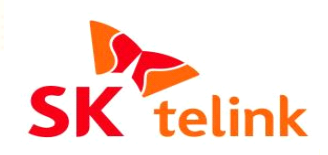

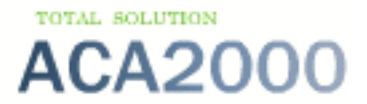

## 2. IP90 인터넷폰 안내

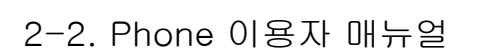

### 인터넷 Phone 전면 버튼 설명

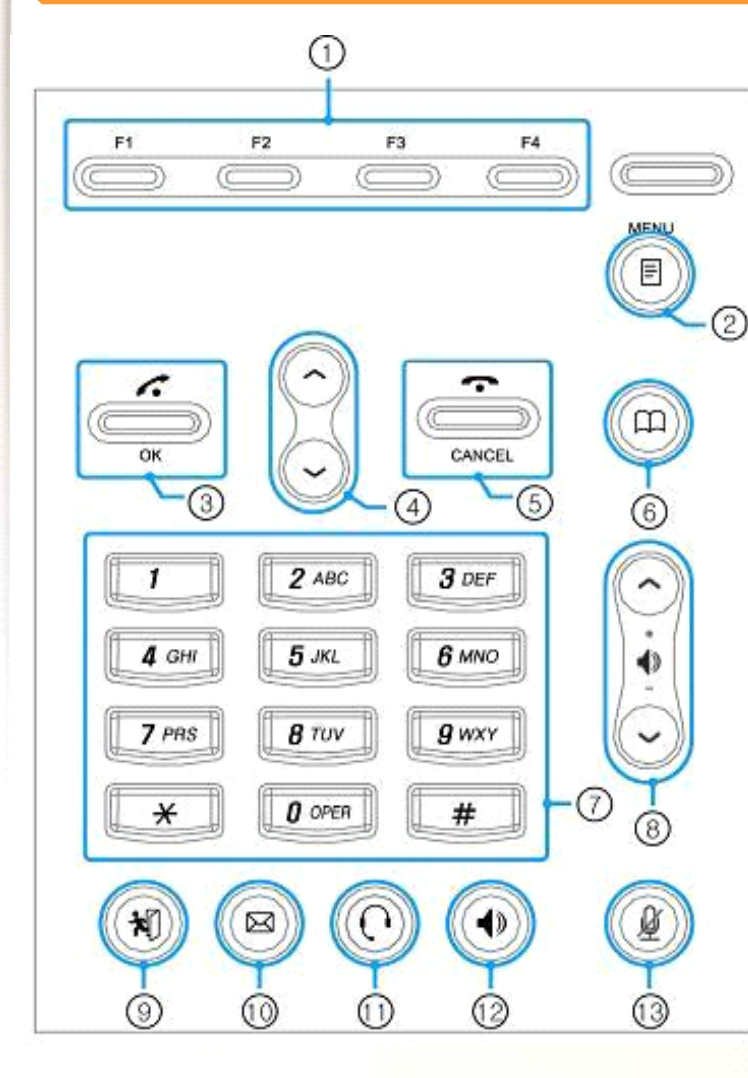

TOTAL SOLUTION

| NO.  | 버든 이름      | 기증 및 설명                                                                                                    |  |
|------|------------|----------------------------------------------------------------------------------------------------|--|
| (1)  | F1~F4      | PhoneBook, SpeedDial 등 Edit 메뉴에서 F1: Backspace ,<br>F2: Space →(오른쪽 한칸이동) 키로 동작합니다.<br>통화중에는 HookFlash 기능을 합니다.                            |  |
| (2)  | Menu       | UI 메인 메뉴를 호출합니다.                                                                                                    |  |
| (3)  | ОК         | UI 내 각 메뉴의 확인 또는 대기상태 화면에서 Recent Call 확인 및 Call 시도 기<br>능을 합니다.                                                                           |  |
| (4)  | 방향키        | UI 내 각 메뉴의 이동키 기능을 합니다.                                                                                                    |  |
| (5)  | Cancel     | 현재 <b>UI</b> 메뉴에서 한 단계 상위 메뉴로 이동할 때 또는 통화 종료 시 사용합니다.                                                                                      |  |
| (6)  | PhoneBook  | PhoneBook 메뉴로 이동하는 단축버튼입니다.                                                                                                    |  |
| (7)  | 숫자 버튼      | UI 메뉴내의 각종 설정값을 입력할 때 또는 전화번호 입력 시 사용합니다.                                                                                                  |  |
| (8)  | Volume     | 대기모드: Ring Volume을 조정 가능합니다.<br>통화중: Output Volume을 조정 가능합니다.<br>Volume Setting : Ring Volume , Input Volume , Output Volume을 조정<br>가능합니다. |  |
| (9)  | Absence    | 부재 중일 때 사용합니다.(단추를 길게 눌러 주어야 함)                                                                                                    |  |
| (10) | Voice Mail | 보이스 메일 청취 시 사용합니다.                                                                                                    |  |
| (11) | HDP Call   | HeadPhone으로 통화 시 사용합니다.                                                                                                    |  |
| (12) | SPK Call   | 내장스피커 및 내장마이크로 통화 시 사용합니다.                                                                                                    |  |
| (13) | Privacy    | 통화중에 Privacy기능을 합니다.<br>(상대방이 자신의 음성을 듣지 못하도록 하는 기능입니다.)                                                                                   |  |

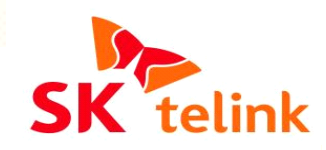

#### 2. IP90 인터넷폰 안내

2-2. Phone 이용자 매뉴얼

#### AP-IP90 VoIP폰 설정 방법

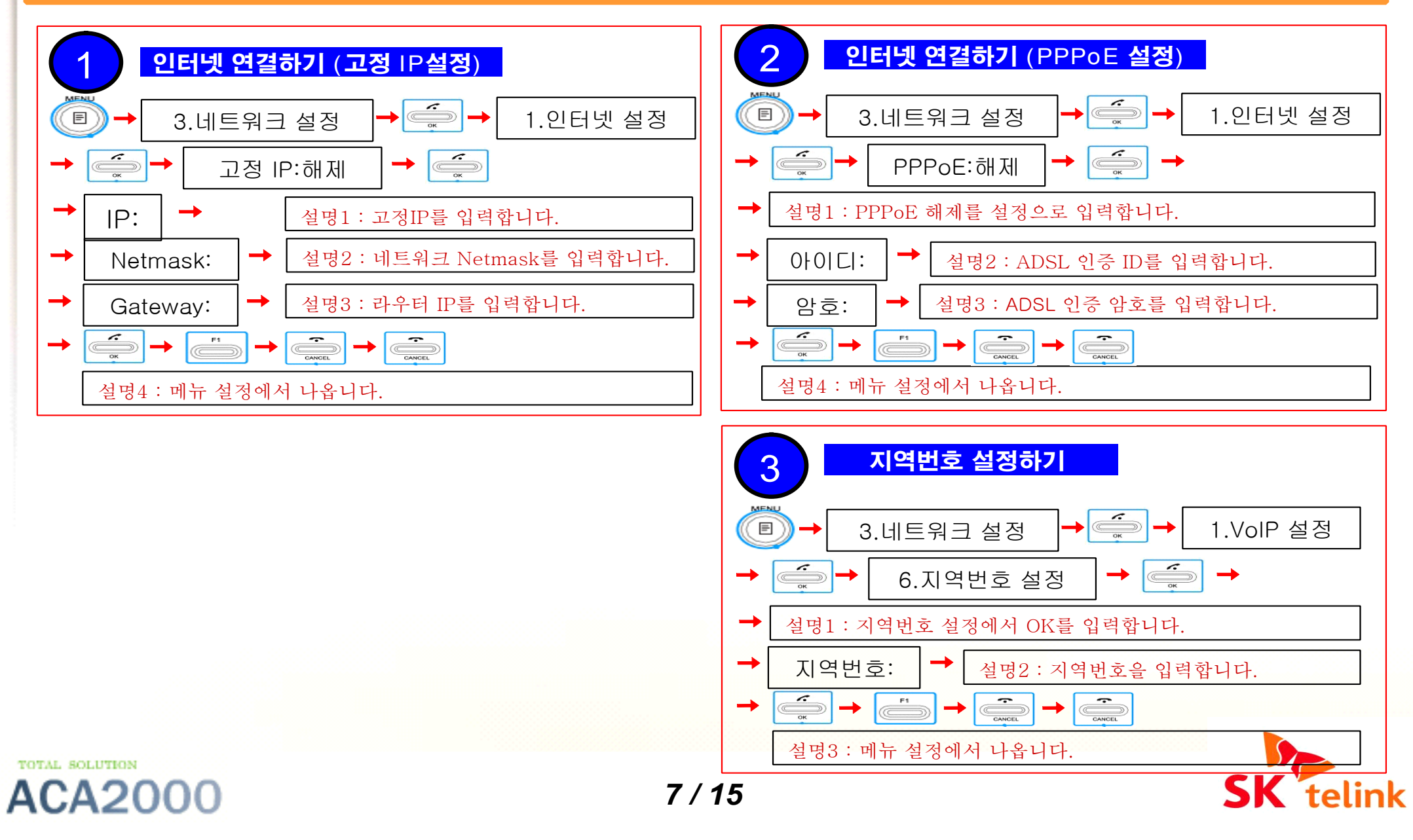

#### 2. IP90 인터넷폰 안내

2-2. Phone 이용자 매뉴얼

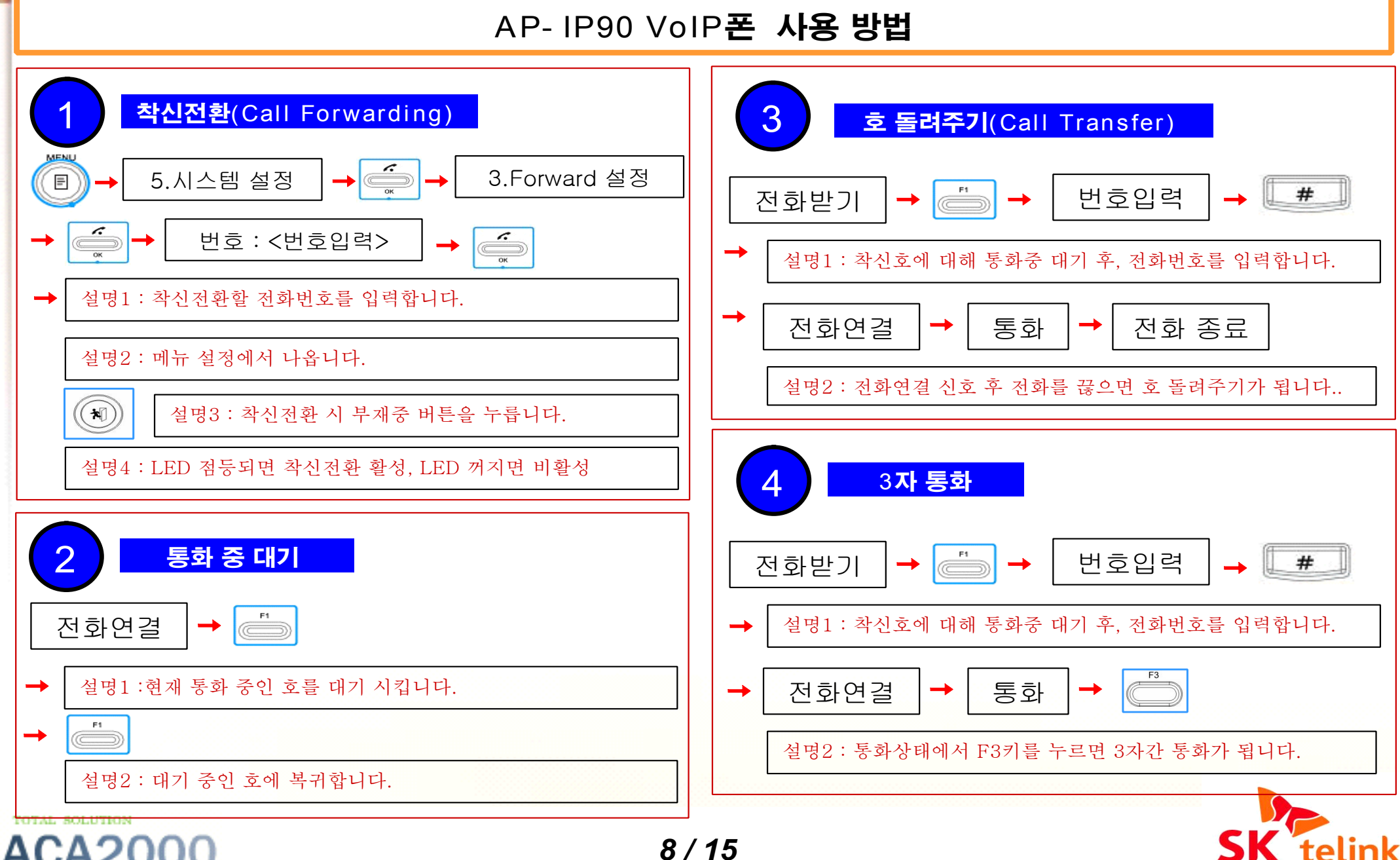

## 3. 인터넷전화 이용 시 주의사항

3-1. 이용 시 주의사항

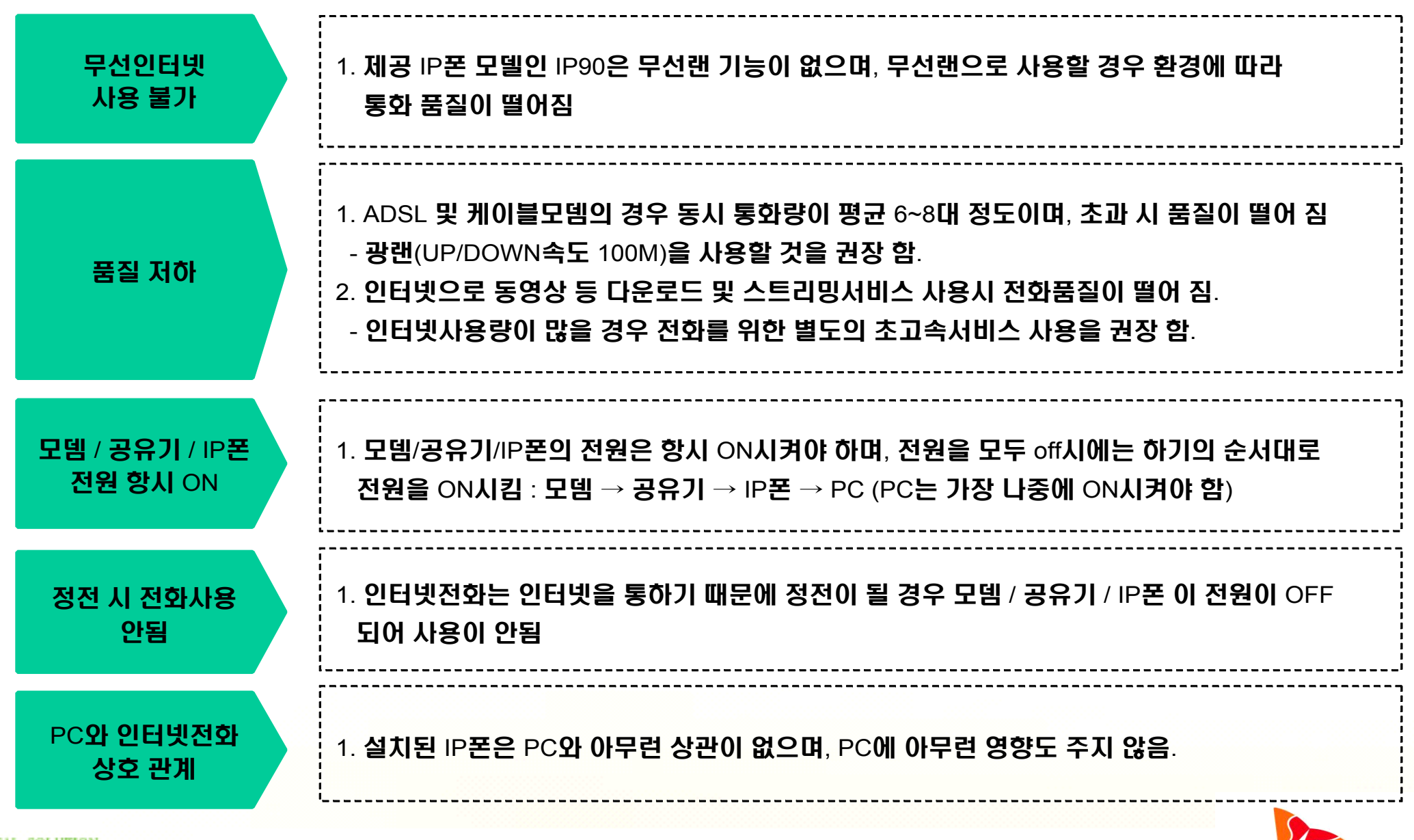

TOTAL SOLUTION

**ACA200**0

4-1. 주요Q&A

#### 1. IP폰에 어댑터 연결 후 전원이 들어 오지 않을 때

- ▶ IP폰에 전용 어댑터(포장 박스에 포함)를 연결했는지 확인.
- ▶ IP폰의 전원 어댑터를 뽑았다가 약 10초 후에 다시 연결
- ▶ IP폰의 전원 어댑터 연결부분의 접촉이 불량한지 확인
- ▶ IP폰의 어댑터 연결 시 타는 냄새가 나는지 확인
- → 조치사항 : 계속 동일한 증상 발생 시 전화기의 불량일 가능성이 있습니다. 고객센터로 문의 하십시요.

#### 2. IP폰 설치 후 전화 사용 및 PC인터넷 사용 안될 때

- ▶ 사용중인 IP폰과 컴퓨터를 동시에 재부팅 시에 나타나는 현상.
- → 조치사항 : IP폰과 PC의 연결선을 분리한 후 IP폰을 재부팅하여 IP폰이 정상적으로 사용되는 것을 확인. IP폰과 PC를 다시 연결한 후 컴퓨터를 재부팅 하면 됩니다.
- 3. IP폰에 어댑터 연결 후 부팅 되었는데"IP할당 받고 있습니다"라고 계속 표시가 될 때
  - ▶ LAN케이블이 전화기와 장비(Hub 또는 공유기)에 정상적으로 연결되었는지 확인
  - ▶ 사용중인 네트워크장비(모뎀 또는 공유기)가 정상인지 확인
  - → 조치사항 : 사용중인 네트워크장비가 이상할 경우 네트윅크 장비의 전원을 off한 후 10초 후에 다시 연결.
    전화기의 전원 어댑터를 뽑았다가 약 10초 후에 다시 연결
  - ▶ 계속 동일한 증상 발생시 인터넷 및 공유기상의 문제일 가능성이 있습니다. 인터넷 및 공유기의 전원을 off한 후 재 연결을 하여 확인을 합니다.

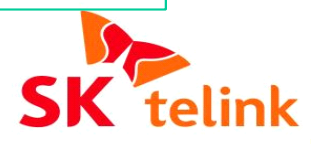

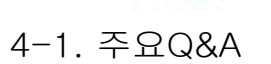

#### 4. IP폰에 "IP주소가 중복되었습니다."라고 계속 표시가 될 때

▶ 공인IP를 사용할 경우 발생 하며, 다른 곳(IP폰 또는 PC)에서 같은 IP주소를 사용해서 생기는 현상.

→ 조치사항 : 전산 담당자 및 시스템 관리자에게 문의하시기 바랍니다.

5. IP폰 사용중에 "네트웍크 연결문제"라고 표시가 될 때

- ▶ LAN케이블이 IP폰과 장비(HUB 또는 공유기)에 정상적으로 연결되었는지 확인
- ▶ 사용중인 네트워크 장비(모뎀, HUB 또는 공유기)가 정상인지 확인합니다.
- ▶ LAN케이블이 불량시 케이블을 교체하여 확인을 합니다.

6. IP폰사용중에 "계정을 확인하세요"라고 표시될 때

▶ 고객님의 IP폰 사용 등록정보 오류입니다. 고객센터에 문의하시기 바랍니다.

7. IP폰사용중에 "등록중입니다"라고 표시될 때

- ▶ LAN케이블이 전화기와 장비(Hub 또는 공유기)에 정상적으로 연결되었는지 확인
- ▶ 사용중인 네트워크장비(모뎀 또는 공유기)가 정상인지 확인
- → 조치사항 : 사용중인 네트워크장비가 이상할 경우 네트웍크 장비의 전원을 off한 후 10초 후에 다시 연결.

IP폰의 전원 어댑터를 뽑았다가 약 10초 후에 다시 연결

→ 네트워크 문제 및 공유기 또는 방화벽에 의한 포트가 차단된 경우가 많습니다. 네트워크 확인 및 공유기 재부팅을 한 후에 확인을 합니다.

4-1. 주요Q&A

#### 8. 송수화기를 들어도 "뚜~"하는 발신음이 들리지 않을 때

- ▶ 송수화기 연결 상태를 확인
- ▶ IP폰에 전원 어댑터 및 각종 케이블이 제대로 연결되어 있는지 확인
- ▶ IP폰의 네트워크 환경이 제대로 설정되어 있는지 확인

9. IP폰 사용중에 LCD화면에 아무것도 나타나지 않을 때

- ▶ IP폰에 전원 어댑터가 정상적으로 연결되었는지 확인
- → 조치사항 : IP폰의 전원 어댑터를 뽑았다가 약10초 후 다시 연결 합니다.

IP폰의 전원 어댑터 연결부분의 접촉이 불량한지 확인 합니다.

→ 계속해서 동일한 증상 발생시 IP폰의 불량일 가능성이 있습니다. 고객센터로 문의하시기 바랍니다.

10. IP폰 사용중에 LCD에는 불이 들어오지만, 화면에 아무것도 나타나지 않을 때

▶ 조치사항 : IP폰의 전원 어댑터를 뽑았다가 약 30초 후에 다시 연결을 합니다(정상동작 할 때 까지 3회 반복)

→ 계속 동일한 증상 발생 시 전화기의 불량일 가능성이 있습니다. 고객센터로 문의하십시요.

11. 통화 도중 잡음과 혼선으로 통화 상태가 나쁠 때

▶ 인터넷 환경상의 문제로 잡음이 발생할 수 있습니다.(인터넷 동영상 등 다운로드)

→ 조치사항 : 스피커폰으로 통화 중이었다면 수회기를 들어 통화 합니다.

IP폰의 음량 버튼을 눌러 전화 벨 음량을 조절 합니다.

IP폰에 연결된 전원 어댑터가 접지가 가능한 곳에 연결이 되어 있는지 확인 합니다.

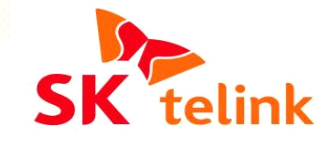

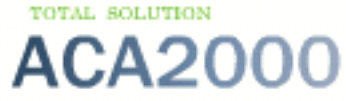

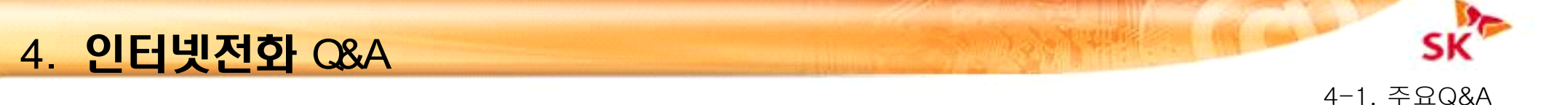

1599 -9966

telink

12. 스피커 통화 중 소리가 너무 많이 울릴 때

▶ IP폰들이 서로 너무 가까이에 있으면 스피커 통화 할 때에 소리가 울릴 수 있습니다.
 → 조치사항 : 각 IP폰의 간격을 1미터 정도로 유지하여야 합니다.

## 365일 24시간 인터넷전화 고객센터

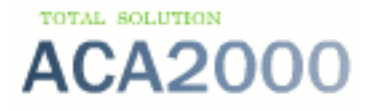

4-2. 번호이동 안내

#### 번호이동 신청서 작성 시 유의 사항

- 1. 신청서의 모든 란은 필히 작성할 것 : Sample참조
- 2. 명의자가 법인이 아닌경우 필히 명의자의 정보가 필요함(명의자 신분증 사본 필수)
- 3. 법인으로 등록된 경우 실무책임자의 신분증 필수)
- 4. 법인 및 개인 이 KT등 기존 통신사에 등록된 명의자명의가 정확하게 일치하여야 함. 예) KT등록된 명의 : ㈜세계로시스템 / 세계로시스템㈜ 혹은 주식회사세계로시스템 등 안됨

㈜세계로 시스템(안됨:띄어쓰기)

- 번호 이동 승인이 안떨어 지는 case
- 1. 신청서 작성이 잘못된 경우
- 2. 신청서를 SK텔링크에서 한국통신연합회(통신사업자협회)의 FAX로 접수하기 때문에 글씨가 흐려서 안보일 경우 승인이 안됨. 흘려쓰지 말것.
- 3. 요금채납이 있는 경우 번호 이동 승인 안됨
- 4. 가상번호 등 지역을 벗어나도 번호가 그대로 유지되는 대 대표번호의 경우 번호이동이 안됨.

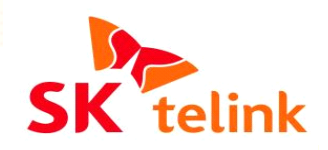

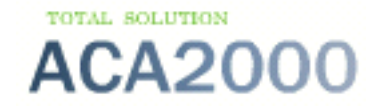

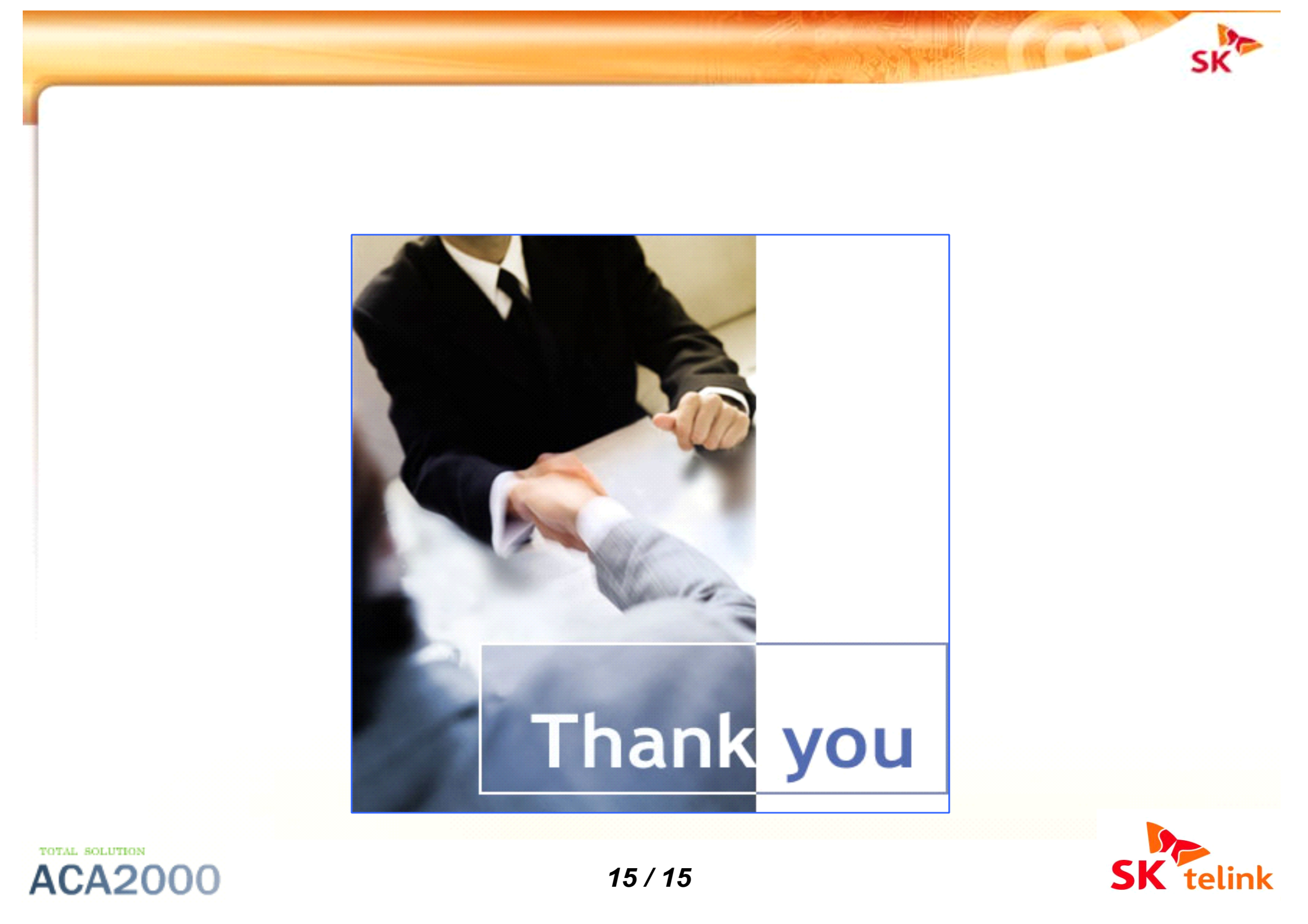